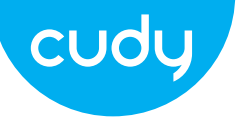

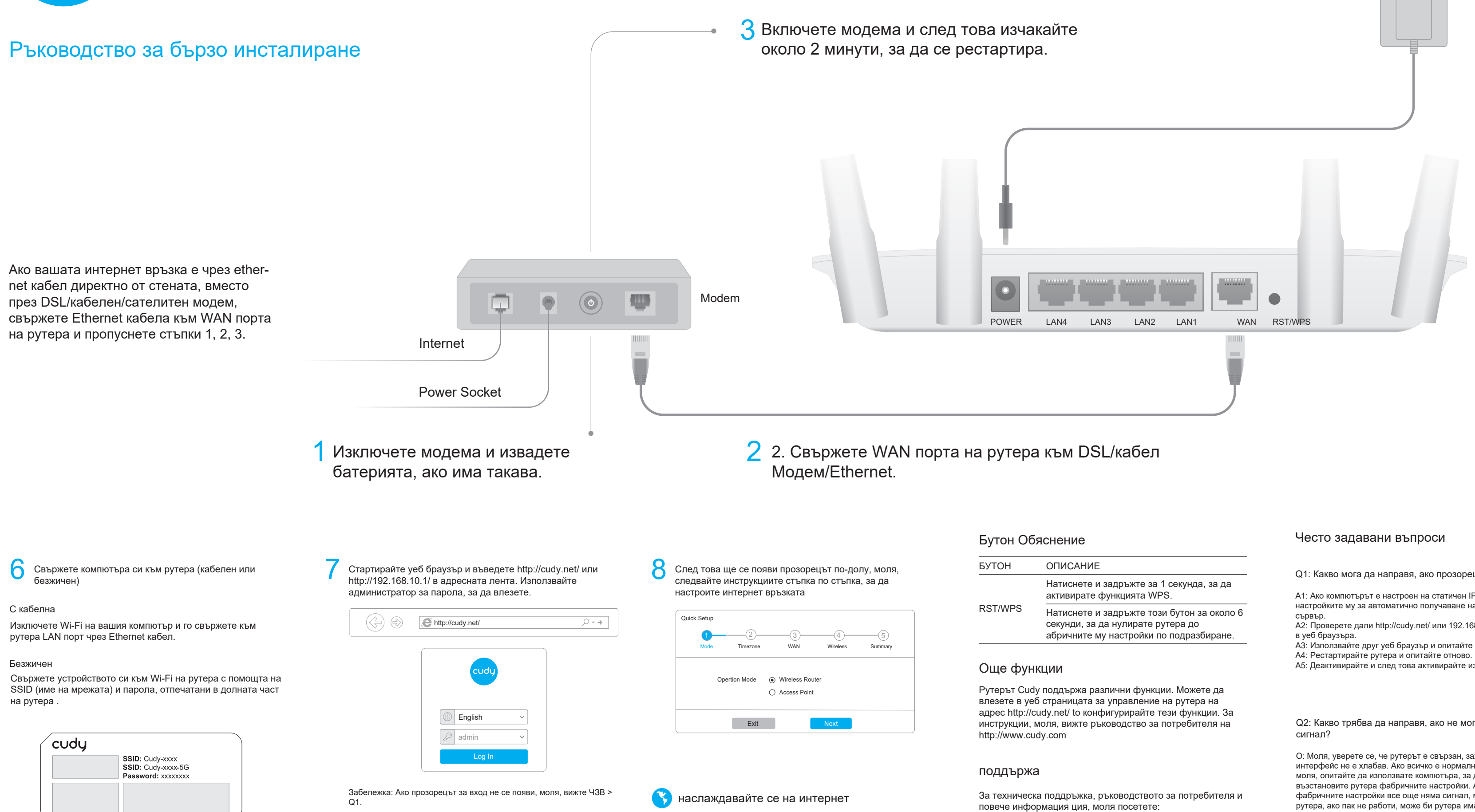

http://www.cudy.com/support support@cudy.com

# 4 Свържете захранващия адаптер към рутера.

5 Проверете следните светодиоди, за да

потвърдите хардуера свързан правилно.

ЕС декларация за съответствие

Cudy декларира, че устройството отговаря на всички съответни изисквания и разпоредби на директивите 2014/30 / ЕС, 2014/35 / ЕС, 2009/125 / ЕО и 2011/65 / ЕС.

Пълната декларация за съответствие на ЕС е достъпна на http://www.cudy.com/ce. изисквания и разпоредби на директиви 2014/30 / ЕС, 2014/35 / EC, 2009/125 / EO и 2011/65 / EC. Пълната декларация за съответствие на ЕС е достъпна на http://www.cudy.com/ce.

- Q1: Какво мога да направя, ако прозорецът за вход не се появи?
- А1: Ако компютърът е настроен на статичен IP адрес, променете
- настройките му за автоматично получаване на IP адрес и адрес на DNS
- A2: Проверете дали http://cudv.net/ или 192.168.10.1 е правилен въведени
- АЗ: Използвайте друг уеб браузър и опитайте отново.
- А5: Деактивирайте и след това активирайте използвания мрежов адаптер

Q2: Какво трябва да направя, ако не мога да намеря Wi-Fi

О: Моля, уверете се, че рутерът е свързан, захранван и широк лентов интерфейс не е хлабав. Ако всичко е нормално, но все пак не сигнал. моля, опитайте да използвате компютъра, за да настроите или възстановите рутера фабричните настройки. Ако след възстановяване на фабричните настройки все още няма сигнал, можете да рестартирате рутера, ако пак не работи, може би рутера има вина.

Q3: Как да възстановите фабричните настройки по подразбиране?

WiFi Internet WAN LAN1 LAN2 LAN3 LAN4

О: Докато захранването все още е включено, продължете да натискате RST/WPS натиснете за 6 секунди и изчакайте 1-2 минути и ще стане възстановяване на фабричните настройки.

В4: Защо телефонът ми не може да влезе в страницата с настройки на рутера?

О: Моля, уверете се, че телефонът ви е свързан към Cudy Wi-Fi на рутера (името по подразбиране е отпечатано на долната част на рутера), и се уверете, че сте въвели правилния сайт в браузъра. (Моля те следвайте инструкциите ЧЗВ -> Q1)

В5: Защо не мога да вляза в страницата с настройки след рестартиране на рутер?

О: След рестартиране на рутера, може би телефонът ви се свърже автоматично към друг Wi-Fi, моля, уверете се, че телефонът ви е такъв свързан към Wi-Fi на Cudy Router. (името по подразбиране е отпечатано на долната част на рутера)

# WEEE

Съгласно Директивата на ЕС за отпадъци от електрическо и електронно оборудване (WEEE -2012/19 / EU), този продукт не трябва да се изхвърля като обикновен битови отпадъци. Вместо това те трябва да бъдат върнати на мястото на закупуване или отнесени до обществен събирателен пункт за рециклируеми отпадъци. Като се уверите, че този продукт се изхвърля правилно, вие ще помогнете за предотвратяване на потенциални отрицателни последици за околната среда и човешкото здраве, които в противен случай биха могли да бъдат причинени от неправилно изхвърляне на този продукт. За повече информация, моля, свържете се с местните власти или с най-близкия пункт за събиране. Неправилното изхвърляне на този вид отпадъци може да доведе до санкции съгласно националните разпоредби.

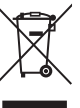

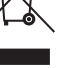

български

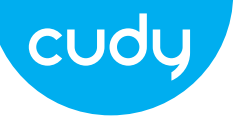

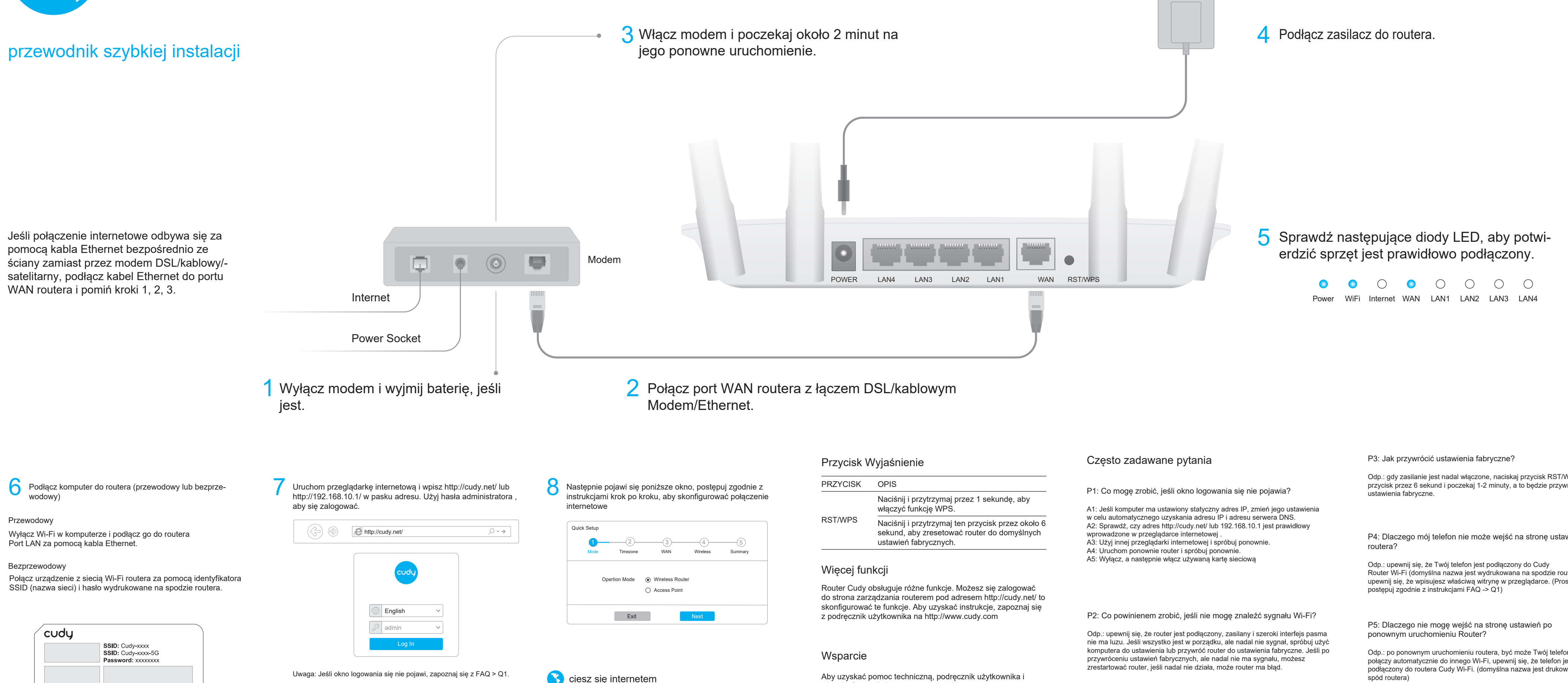

więcej informacji nia, proszę odwiedzić: http://www.cudy.com/support support@cudy.com

Odp.: gdy zasilanie jest nadal włączone, naciskaj przycisk RST/WPS przycisk przez 6 sekund i poczekaj 1-2 minuty, a to będzie przywrócić

P4: Dlaczego mój telefon nie może wejść na stronę ustawień

Router Wi-Fi (domyślna nazwa jest wydrukowana na spodzie routera), i upewnij się, że wpisujesz właściwą witrynę w przeglądarce. (Proszę

Odp.: po ponownym uruchomieniu routera, być może Twój telefon się połączy automatycznie do innego Wi-Fi, upewnij się, że telefon jest podłączony do routera Cudy Wi-Fi. (domyślna nazwa jest drukowana na Deklaracja zgodności UE

Cudy oświadcza, że urządzenie jest zgodne ze wszystkimi odpowiednimi wymaganiami i postanowieniami dyrektyw 2014/30/UE, 2014/35/UE, 2009/125/WE i 2011/65/UE. Pełna deklaracja zgodności UE jest dostępna na stronie http://www.cudy.com/ce. wymagania i postanowienia dyrektyw 2014/30/UE, 2014/35/UE, 2009/125/WE i 2011/65/UE. Pełna deklaracja zgodności UE jest dostępna na stronie http://www.cudy.com/ce.

### WEEE

Zgodnie z Dyrektywą UE w sprawie zużytego sprzętu elektrycznego i elektronicznego (WEEE - 2012/19/UE), tego produktu nie wolno wyrzucać jak zwykłych odpadów domowych.

Zamiast tego należy je zwrócić do miejsca zakupu lub przekazać do publicznego punktu zbiórki odpadów nadających się do recyklingu. Zapewniając prawidłową utylizację tego produktu, pomożesz zapobiec potencjalnym negatywnym skutkom dla środowiska i zdrowia ludzkiego, które w przeciwnym razie mogłyby być spowodowane niewłaściwą utylizacją tego produktu. Aby uzyskać więcej informacji, skontaktuj się z lokalnymi władzami lub najbliższym punktem zbiórki. Niewłaściwa utylizacja tego typu odpadów może skutkować karami zgodnie z przepisami krajowymi.

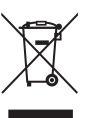

# Polski

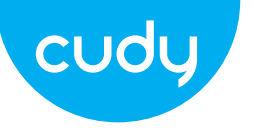

# 3 Zapněte modem a počkejte asi 2 minuty, Průvodce rychlou instalací než se restartuje. Pokud je vaše připojení k internetu přes ethernetový kabel přímo ze zdi místo přes Ę, 0 Modem DSL/kabelový/satelitní modem, připojte ethernetový kabel k portu WAN routeru a POWER LAN4 přeskočte kroky 1, 2, 3. Internet Power Socket 2 Připojte port WAN routeru k DSL/kabelu Vypněte modem a vyjměte baterii, pokud ji má. Modem/Ethernet. Tlačítko Vysvětlení Poté se objeví okno níže, postupujte podle pokynů krok za KNOFLÍK POPIS Připojte počítač ke směrovači (kabelový nebo bezdrátový) Spusťte webový prohlížeč a do adresního řádku zadejte http://cudy.net/ nebo http://192.168.10.1/. Pro přihlášení použijte krokem pro nastavení připojení k internetu heslo admin . RST/WPS Kabelové Quick Setup ,○ - > http://cudy.net/ Vypněte Wi-Fi v počítači a připojte jej k routeru LAN port přes ethernetový kabel. Wireless Bezdrátový Další funkce :udy Připojte své zařízení k Wi-Fi routeru pomocí SSID (název sítě) a Opertion Mode Wireless Router heslo vytištěné na spodní straně routeru. Access Point English Exit cudy SSID: Cudy-xxxx SSID: Cudy-xxxx-5G Podpěra, podpora Password: xxxxxxxx

Poznámka: Pokud se přihlašovací okno nezobrazí, podívejte se na FAQ > Q1

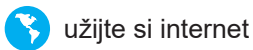

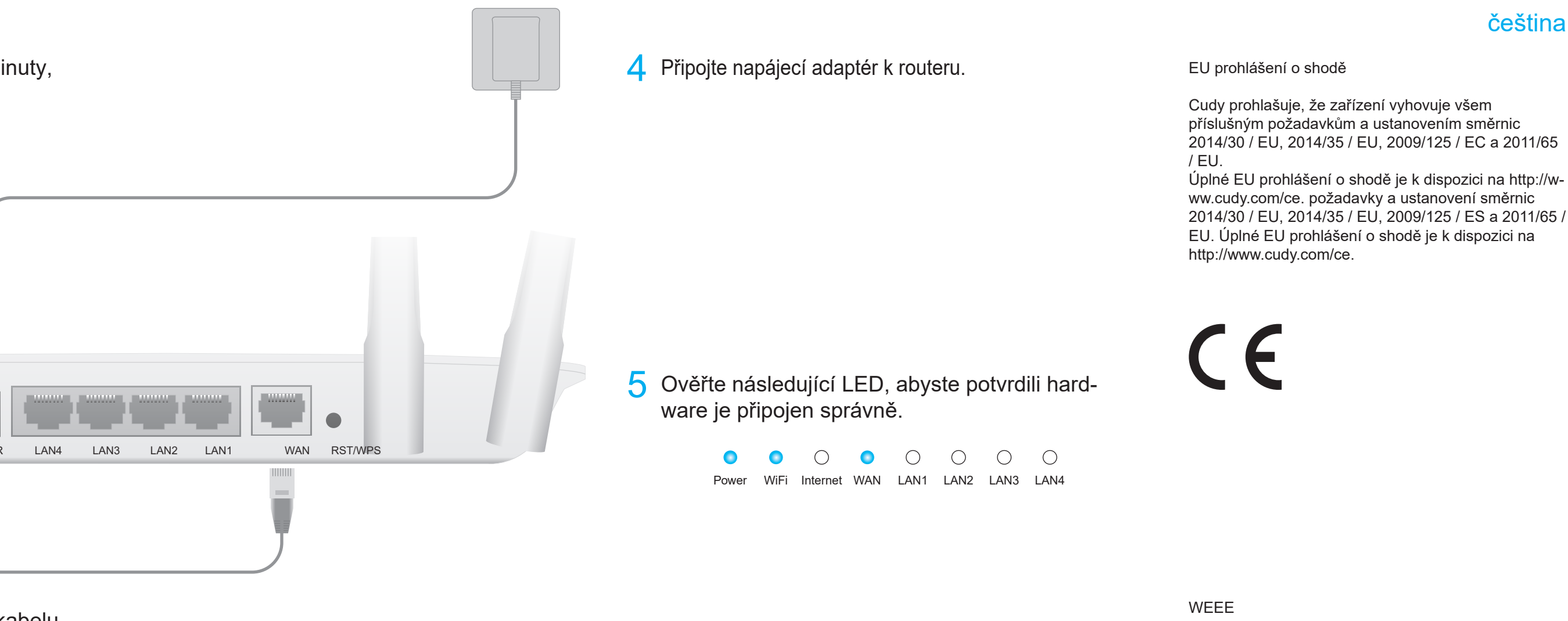

- Stisknutím a podržením na 1 sekundu aktivujete funkci WPS.
- Stisknutím a podržením tohoto tlačítka po dobu asi 6 sekund resetujete router na výchozí tovární nastavení.
- Router Cudy podporuje různé funkce. Můžete se přihlásit do webovou stránku správy routeru na adrese http://cudy.net/ konfigurovat tyto funkce. Pokyny naleznete v části uživatelská příručka na http://www.cudy.com
- Technickou podporu, uživatelskou příručku a další informace tion, navštivte prosím: http://www.cudy.com/support support@cudy.com

# Často kladené otázky

Q1: Co mohu dělat, když se nezobrazí přihlašovací okno?

A1: Pokud je počítač nastaven na statickou adresu IP, změňte její nastavení pro automatické získání IP adresy a adresy DNS serveru.

A2: Ověřte, že http://cudy.net/ nebo 192.168.10.1 je správně zadané ve

webovém prohlížeči.

A3: Použijte jiný webový prohlížeč a zkuste to znovu. A4: Restartujte router a zkuste to znovu.

A5: Zakažte a potom povolte používaný síťový adaptér

Q2: Co mám dělat, když nemohu najít signál Wi-Fi?

Odpověď: Ujistěte se, že je router připojen, je napájen a je široký pásmové rozhraní nemá žádnou volnost. Pokud je vše normální, ale stále ne signálu, zkuste použít počítač k nastavení nebo obnovení routeru tovární nastavení. Pokud po obnovení továrního nastavení stále není signál, můžete restartovat router, pokud to stále nefunguje, možná router má chybu.

Q3: Jak obnovit výchozí tovární nastavení?

A: Zatímco je napájení stále zapnuté, stiskněte tlačítko RST/WPS tlačítko na 6 sekund a počkejte 1-2 minuty a bude obnovit do továrního nastavení.

Q4: Proč můj telefon nemůže vstoupit na stránku nastavení routeru?

Odpověď: Ujistěte se, že je váš telefon připojen k Cudy Router Wi-Fi (výchozí název je vytištěn na spodní straně routeru), a ujistěte se, že v prohlížeči zadáváte správný web. (Prosím postupujte podle pokynů FAQ -> Q1)

Q5: Proč nemohu vstoupit na stránku nastavení po restartování router?

Odpověď: Po restartování routeru se možná připojí váš telefon automaticky na jiné Wi-Fi, ujistěte se, že váš telefon je připojen k Wi-Fi routeru Cudy. (výchozí název je vytištěn na spodní část routeru)

Podle směrnice EU o odpadu z elektrických a elektronických zařízení (WEEE - 2012/19 / EU) nesmí být tento produkt likvidován jako běžný domovní odpad. Místo toho by měly být vráceny na místo nákupu nebo odvezeny do veřejné sběrny recyklovatelného odpadu. Zajištěním správné likvidace tohoto produktu pomůžete předcházet potenciálním negativním dopadům na životní prostředí a lidské zdraví, které by jinak mohly být způsobeny nesprávnou likvidací tohoto produktu. Další informace vám poskytne místní úřad nebo nejbližší sběrné místo. Nesprávná likvidace tohoto druhu odpadu může mít za následek sankce podle národních předpisů.

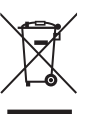

čeština

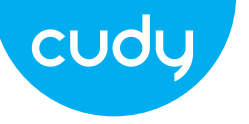

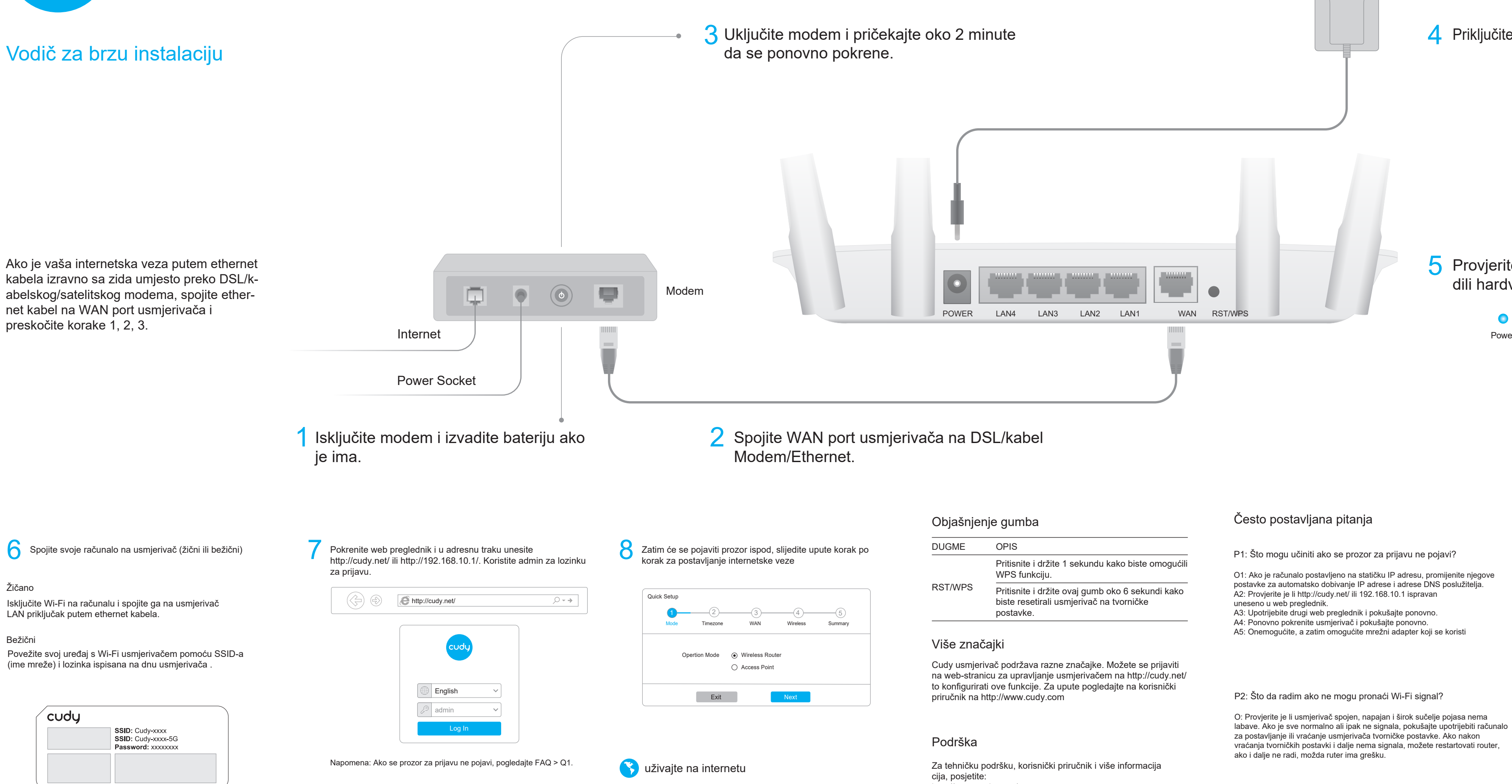

- http://www.cudy.com/support support@cudy.com

4 Priključite strujni adapter na usmjerivač.

EU izjava o sukladnosti

Cudy izjavljuje da je uređaj u skladu sa svim relevantnim zahtjevima i odredbama direktiva 2014/30 / EU, 2014/35 / EU, 2009/125 / EC i 2011/65 / EU. Potpuna EU izjava o sukladnosti dostupna je na http://www.cudy.com/ce. zahtjevi i odredbe direktiva 2014/30 / EU, 2014/35 / EU, 2009/125 / EC i 2011/65 / EU. Potpuna EU izjava o sukladnosti dostupna je na http://www.cudy.com/ce.

5 Provjerite sljedeće LED diode kako biste potvrdili hardver je ispravno spojen.

| 0     | 0    | $\bigcirc$ | 0   | $\bigcirc$ | $\bigcirc$ | $\bigcirc$ | $\bigcirc$ |  |
|-------|------|------------|-----|------------|------------|------------|------------|--|
| Power | WiFi | Internet   | WAN | LAN1       | LAN2       | LAN3       | LAN4       |  |

### WEEE

Prema EU Direktivi o otpadnoj električnoj i elektroničkoj opremi (WEEE - 2012/19 / EU), ovaj se proizvod ne smije odlagati kao uobičajeni kućni otpad. Umjesto toga, treba ih vratiti na mjesto kupnje ili odnijeti na javno sabirno mjesto za recikliranje otpada. Pravilnim odlaganjem ovog proizvoda pomoći ćete u sprječavanju potencijalnih negativnih posljedica za okoliš i zdravlje ljudi, koje bi inače mogle biti uzrokovane neodgovarajućim zbrinjavanjem ovog proizvoda. Za više informacija obratite se lokalnim vlastima ili najbližem sabirnom mjestu. Neispravno odlaganje ove vrste otpada može rezultirati kaznama prema nacionalnim propisima.

P3: Kako vratiti na tvorničke postavke?

O: Dok je napajanje još uvijek uključeno, nastavite pritiskati RST/WPS tipku na 6 sekundi i pričekajte 1-2 minute i hoće vratiti na tvorničke postavke.

P4: Zašto moj telefon ne može ući na stranicu s postavkama usmierivača?

O: Provjerite je li vaš telefon povezan s Cudyjem Wi-Fi usmjerivača (zadani naziv ispisan je na stražnjoj strani usmjerivača), i provjerite jeste li unijeli pravu stranicu u preglednik. (Molim slijedite upute FAQ -> Q1)

P5: Zašto ne mogu ući na stranicu s postavkama nakon ponovnog pokretanja Usmjerivač?

O: Nakon ponovnog pokretanja usmjerivača, možda se vaš telefon poveže automatski na drugi Wi-Fi, provjerite je li vaš telefon spojen na Cudy Router Wi-Fi. (zadani naziv je ispisan na donji dio usmjerivača)

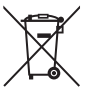

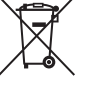

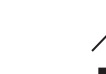

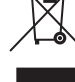

# hrvatski

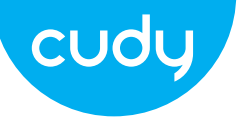

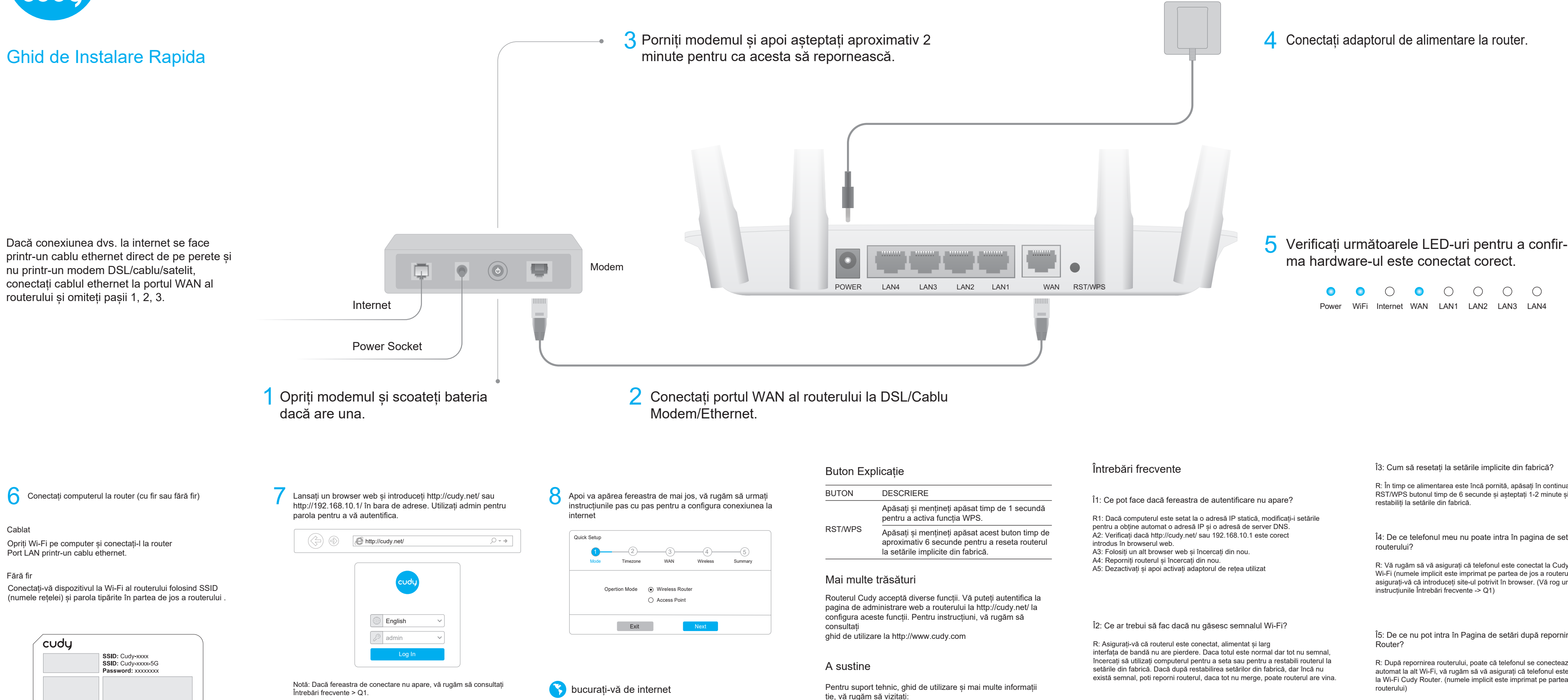

http://www.cudy.com/support support@cudy.com

13: Cum să resetați la setările implicite din fabrică?

R: În timp ce alimentarea este încă pornită, apăsați în continuare RST/WPS butonul timp de 6 secunde și așteptați 1-2 minute și va fi

Î4: De ce telefonul meu nu poate intra în pagina de setări a

R: Vă rugăm să vă asigurați că telefonul este conectat la Cudy Router Wi-Fi (numele implicit este imprimat pe partea de jos a routerului), și asigurati-vă că introduceti site-ul potrivit în browser. (Vă rog urmati instrucțiunile Întrebări frecvente -> Q1)

Î5: De ce nu pot intra în Pagina de setări după repornirea

R: După repornirea routerului, poate că telefonul se conectează automat la alt Wi-Fi, vă rugăm să vă asigurati că telefonul este conectat la Wi-Fi Cudy Router. (numele implicit este imprimat pe partea de jos a Declarație UE de conformitate

Cudy declară că dispozitivul respectă toate cerințele si prevederile relevante ale directivelor 2014/30/UE, 2014/35/UE, 2009/125/EC si 2011/65/UE. Declaratia de conformitate UE completă este disponibilă la http://www.cudy.com/ce. cerințele si prevederile directivelor 2014/30/UE, 2014/35/UE, 2009/125/CE si 2011/65/UE. Declarația de conformitate UE completă este disponibilă la http://www.cudy.com/ce.

### WEEE

Conform Directivei UE privind deseurile de echipamente electrice și electronice (WEEE - 2012/19 / UE), acest produs nu trebuie aruncat ca deseuri menajere normale.

În schimb, acestea ar trebui returnate la locul de cumpărare sau duse la un punct public de colectare a deseurilor reciclabile. Asigurându-vă că acest produs este eliminat corect, veți contribui la prevenirea potențialelor consecințe negative asupra mediului și sănătății umane, care altfel ar putea fi cauzate de manipularea necorespunzătoare a deșeurilor a acestui produs. Pentru mai multe informații, vă rugăm să contactati autoritatea locală sau cel mai apropiat punct de colectare. Eliminarea necorespunzătoare a acestui tip de deseuri poate duce la sancțiuni conform reglementărilor nationale

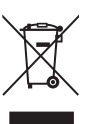

# romana

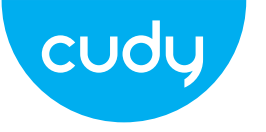

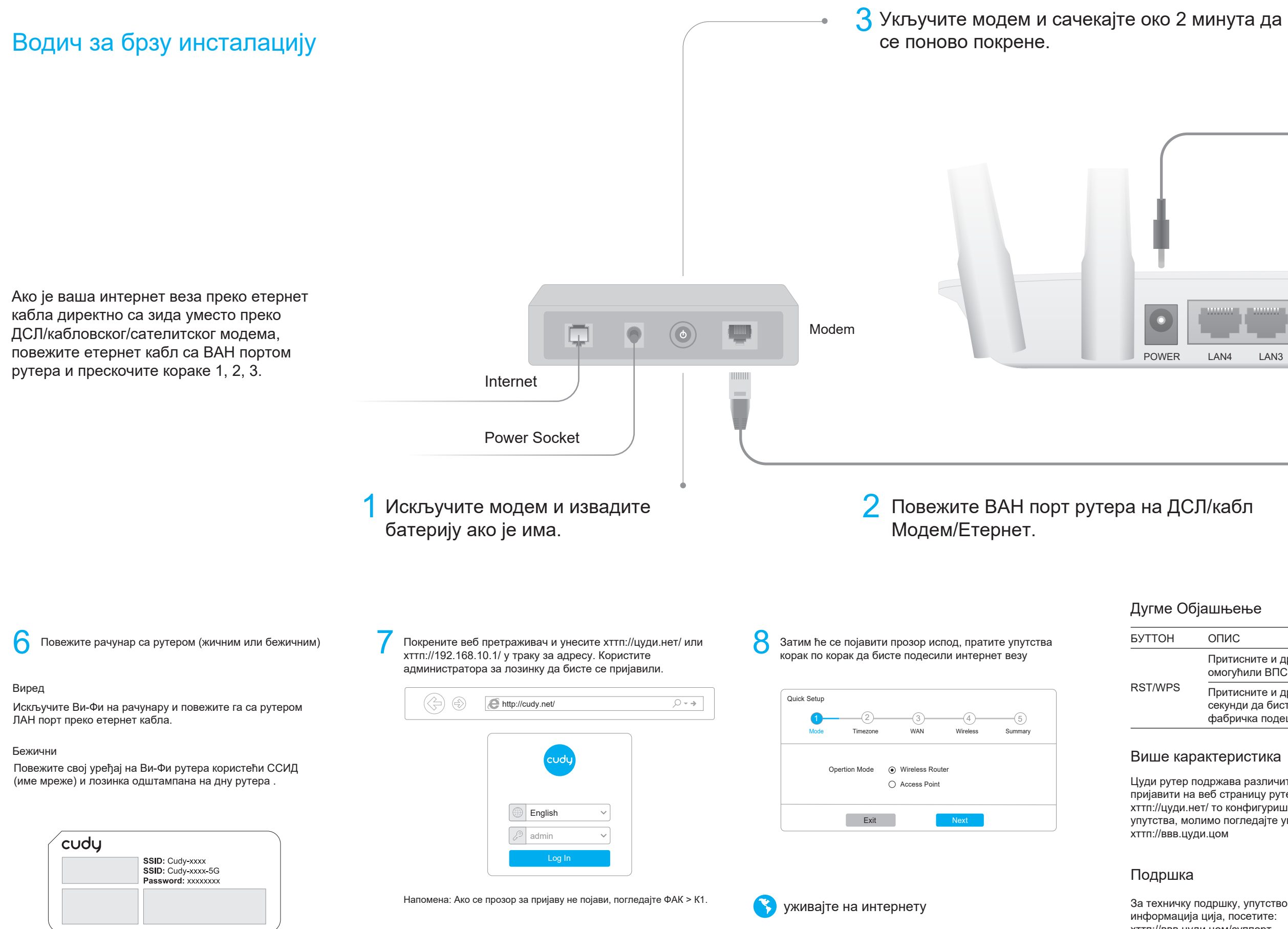

Повежите адаптер за напајање са рутером.

ЕУ Декларација о усаглашености

Цуди изјављује да је овај уређај усклађен са свим релевантним захтевима и одредбама директива 2014/30 / ЕУ, 2014/35 / ЕУ, 2009/125 / ЕЦ и 2011/65 / EY.

Потпуна ЕУ декларација о усклађености доступна је на хттп://ввв.цуди.цом/це. захтевима и одредбама Директива 2014/30 / ЕУ, 2014/35 / ЕУ, 2009/125 / ЕЦ и 2011/65 / ЕУ. Потпуна ЕУ декларација о усклађености доступна је на хттп://ввв.цуди.цом/це.

LAN3

LAN2

LAN1

WAN RST/WPS

### ОПИС

Притисните и држите 1 секунду да бисте омогућили ВПС функцију.

Притисните и држите ово дугме око 6 секунди да бисте ресетовали рутер на фабричка подешавања.

Цуди рутер подржава различите функције. Можете се пријавити на веб страницу рутера за управљање на хттп://цуди.нет/ то конфигуришите ове функције. За упутства, молимо погледајте упутство за употребу на

За техничку подршку, упутство за употребу и више хттп://ввв.цуди.цом/суппорт суппорт@цуди.цом

## Често постављана питања (ФАК)

П1: Шта могу да урадим ако се прозор за пријаву не појави?

О1: Ако је рачунар подешен на статичку ИП адресу, промените његова подешавања да аутоматски добијете ИП адресу и адресу ДНС сервера.

А2: Проверите да ли је хттп://цуди.нет/ или 192.168.10.1 исправан унео у веб претраживач.

ОЗ: Користите други веб прегледач и покушајте поново.

А4: Поново покрените рутер и покушајте поново.

А5: Онемогућите, а затим омогућите мрежни адаптер који се користи

П2: Шта да радим ако не могу да пронађем Ви-Фи сигнал?

О: Уверите се да је рутер повезан, напајан и широк бенд интерфејс нема лабав. Ако је све нормално али ипак не сигнала, покушајте да користите рачунар да бисте подесили рутер или га вратили на њега фабричка подешавања. Ако након враћања фабричких подешавања и даље нема сигнала, можете поново покренути рутер, ако и даље не ради, можда рутер има грешку.

# 5 Проверите следеће ЛЕД лампице да бисте потврдили хардвер је исправно повезан

|       | 0    | $\bigcirc$ | 0   | $\bigcirc$ | $\bigcirc$ | $\bigcirc$ | $\bigcirc$ |
|-------|------|------------|-----|------------|------------|------------|------------|
| Power | WiFi | Internet   | WAN | LAN1       | LAN2       | LAN3       | LAN4       |

П3: Како вратити на фабричка подешавања?

подешавањима рутера?

након поновног покретања Рутер?

О: Док је напајање још увек укључено, наставите да

минута и биће вратите на фабричка подешавања.

О: Уверите се да је ваш телефон повезан на Цуди

рутера), и уверите се да сте унели праву локацију у

О: Након поновног покретања рутера, можда се ваш

је ваш телефон повезан са Цуди Роутер Ви-Фи.

(подразумевано име се штампа на дно рутера)

притискате РСТ/ВПС дугме на 6 секунди и сачекајте 1-2

П4: Зашто мој телефон не може да уђе на страницу са

Ви-Фи рутера (подразумевано име је одштампано на дну

претраживач. (Молимо вас пратите упутства ФАК -> К1)

П5: Зашто не могу да уђем на страницу са подешавањима

телефон повеже аутоматски на други Ви-Фи, уверите се да

# WEEE

Према Директиви ЕУ о отпадној електричној и електронској опреми (ВЕЕЕ - 2012/19 / ЕУ), овај производ не треба одлагати као уобичајени кућни отпад.

Уместо тога, требало би их вратити на место куповине или однети на јавно сакупљање отпада који се може рециклирати. Осигуравањем да се овај производ правилно одлаже, помажете у спречавању потенцијалних штетних утицаја на животну средину и здравље људи, који би иначе могли бити узроковани неправилним руковањем овим производом. За више информација контактирајте локалне власти или најближу сабирну тачку. Неправилно одлагање ове врсте отпада може довести до казни према националним прописима.

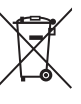

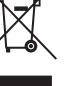

# српски

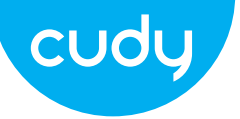

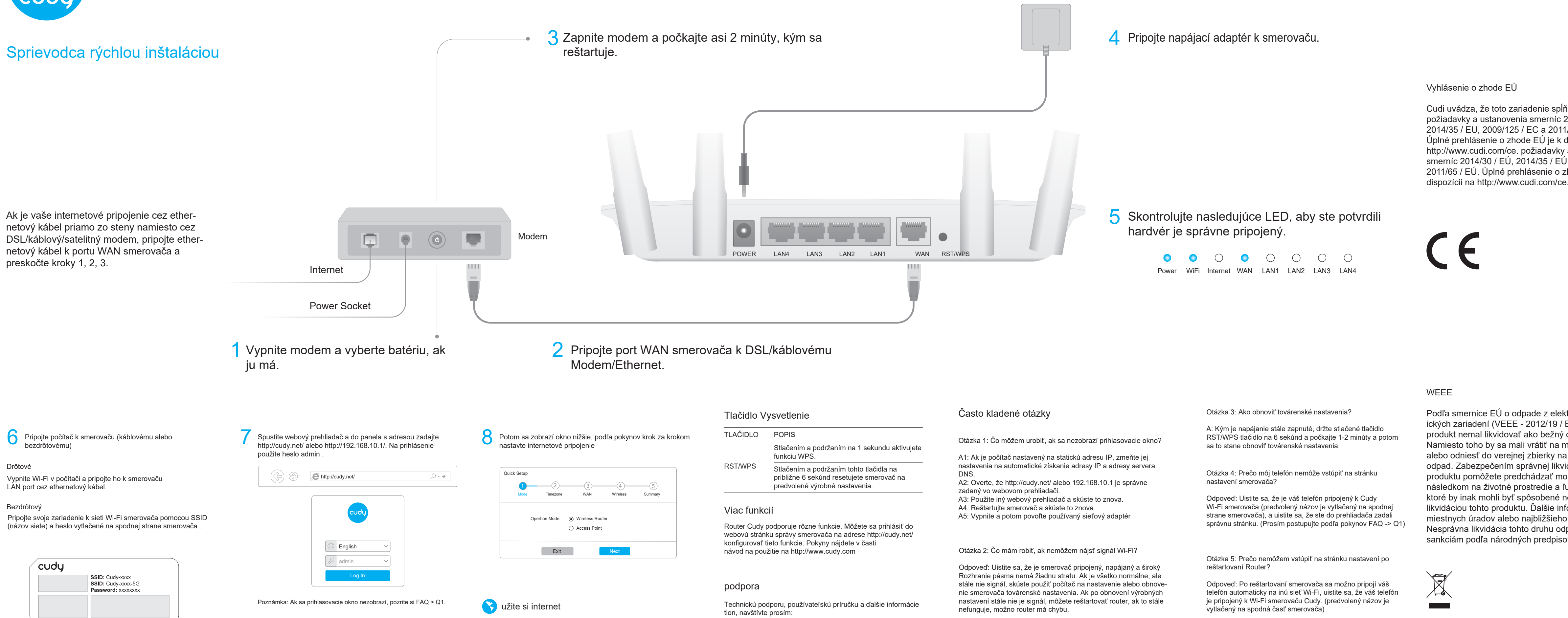

http://www.cudy.com/support support@cudy.com

Podľa smernice EÚ o odpade z elektrických a elektronických zariadení (VEEE - 2012/19 / EÚ) by sa tento produkt nemal likvidovať ako bežný domový odpad. Namiesto toho by sa mali vrátiť na miesto nákupu alebo odniesť do verejnej zbierky na recyklovateľný odpad. Zabezpečením správnej likvidácie tohto produktu pomôžete predchádzať možným negatívnym následkom na životné prostredie a ľudské zdravie, ktoré by inak mohli byť spôsobené nesprávnou likvidáciou tohto produktu. Ďalšie informácie získate od miestnych úradov alebo najbližšieho zberného miesta. Nesprávna likvidácia tohto druhu odpadu môže viesť k sankciám podľa národných predpisov.

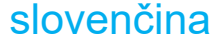

Cudi uvádza, že toto zariadenie spĺňa všetky príslušné požiadavky a ustanovenia smerníc 2014/30 / EU, 2014/35 / EU. 2009/125 / EC a 2011/65 / EU. Úplné prehlásenie o zhode EÚ je k dispozícii na http://www.cudi.com/ce. požiadavky a ustanovenia smerníc 2014/30 / EÚ, 2014/35 / EÚ, 2009/125 / ES a 2011/65 / EÚ. Úplné prehlásenie o zhode EÚ je k

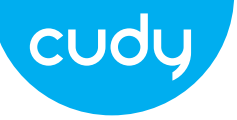

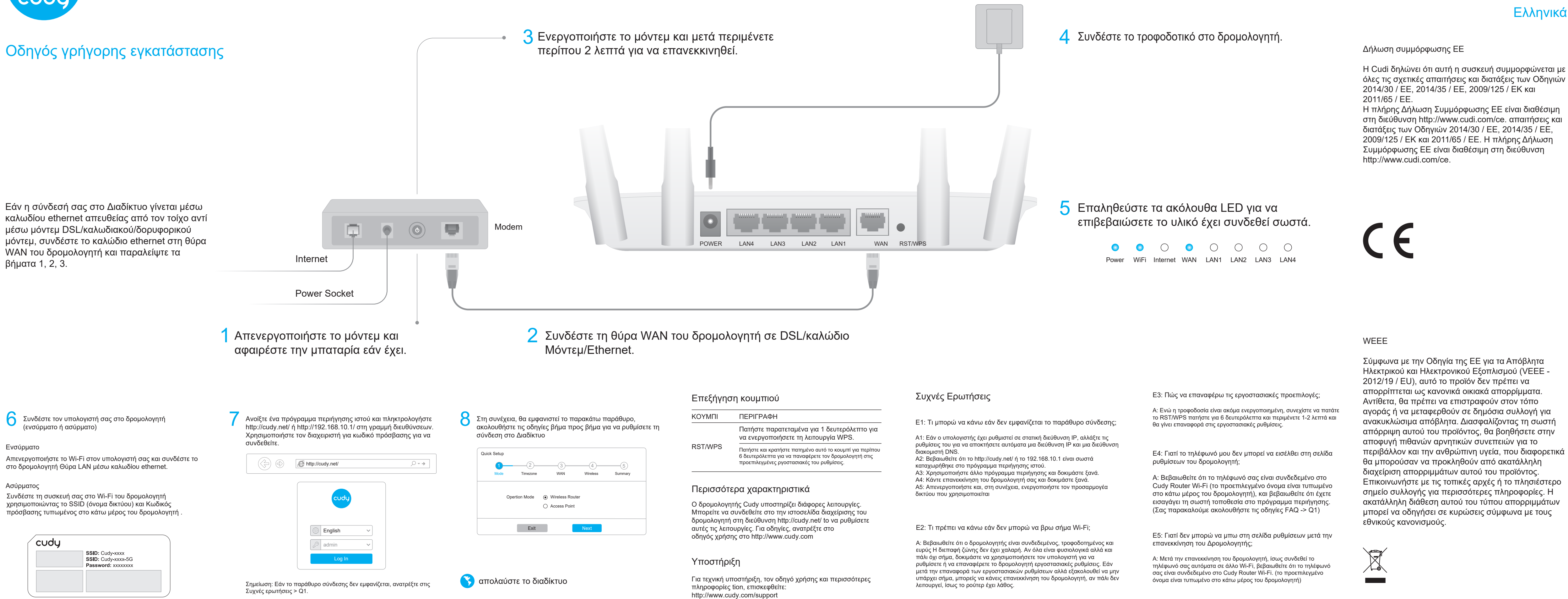

support@cudy.com

Σύμφωνα με την Οδηγία της ΕΕ για τα Απόβλητα Ηλεκτρικού και Ηλεκτρονικού Εξοπλισμού (VEEE -2012/19 / EU), αυτό το προϊόν δεν πρέπει να απορρίπτεται ως κανονικά οικιακά απορρίμματα. Αντίθετα, θα πρέπει να επιστραφούν στον τόπο αγοράς ή να μεταφερθούν σε δημόσια συλλογή για ανακυκλώσιμα απόβλητα. Διασφαλίζοντας τη σωστή απόρριψη αυτού του προϊόντος, θα βοηθήσετε στην αποφυγή πιθανών αρνητικών συνεπειών για το περιβάλλον και την ανθρώπινη υγεία, που διαφορετικά θα μπορούσαν να προκληθούν από ακατάλληλη διαχείριση απορριμμάτων αυτού του προϊόντος. Επικοινωνήστε με τις τοπικές αρχές ή το πλησιέστερο σημείο συλλογής για περισσότερες πληροφορίες. Η ακατάλληλη διάθεση αυτού του τύπου απορριμμάτων μπορεί να οδηγήσει σε κυρώσεις σύμφωνα με τους

# Ελληνικά

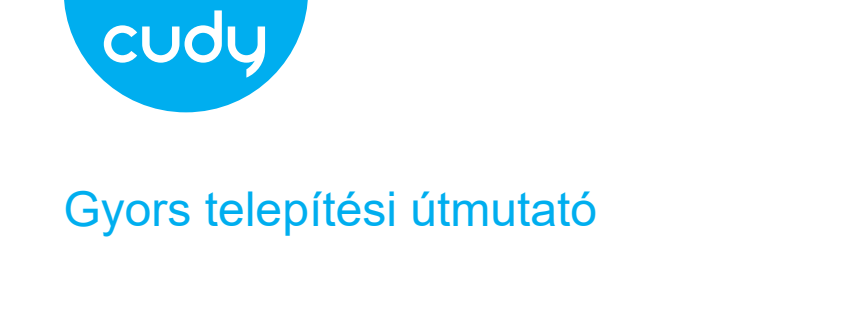

**3** Ενεργοποιήστε το μόντεμ και μετά περιμένετε περίπου 2 λεπτά για να επανεκκινηθεί.

Ha az internetkapcsolat Ethernet-kábellel közvetlenül a falról, nem pedig DSL/kábel/műholdas Modem 0 modemen keresztül történik, csatlakoztassa az Ethernet-kábelt az útválasztó WAN-portjához, és POWER LAN4 LAN3 LAN2 I AN1 hagyja ki az 1., 2. és 3. lépést. Internet Power Socket 2 Csatlakoztassa az útválasztó WAN - portját a DSL-hez/ká-Kapcsolja ki a modemet, és vegye ki az akkumulátort, ha van. belhez Modem/Ethernet. Gomb magyarázata 8 Ezután az alábbi ablak jelenik meg, kövesse a lépésről GOMB LEÍRÁS Csatlakoztassa számítógépét az útválasztóhoz (vezetékes Indítson el egy webböngészőt, és írja be a http://cudy.net/ vagy vagy vezeték nélküli) a http://192.168.10.1/ címet a címsorba. A bejelentkezéshez lépésre található utasításokat az internetkapcsolat Nyomja meg és tartsa lenyomva 1 másodpercig használja az admin jelszót. beállításához a WPS funkció engedélyezéséhez. RST/WPS Vezetékes Nyomja meg és tartsa lenyomva ezt a gombot Quick Setup körülbelül 6 másodpercig az útválasztó gyári Kapcsolja ki a Wi-Fi-t a számítógépen, és csatlakoztassa az  $() \rightarrow )$ http://cudy.net/ alapbeállításainak visszaállításához. útválasztóhoz LAN port ethernet kábelen keresztül. Wireless Vezeték nélküli További funkciók Csatlakoztassa eszközét az útválasztó Wi-Fi-hálózatához az Opertion Mode 

Wireless Router SSID használatával (hálózatnév) és a jelszó az útválasztó aljára A Cudy router számos funkciót támogat. Be tud jelentkezni Access Point az útválasztó webkezelő oldalára a http://cudy.net/ címen nyomtatva konfigurálja ezeket a funkciókat. Az utasításokat a Exit használati útmutató a http://www.cudy.com címen English οδηγός χρήσης στο http://www.cudy.com cudy ∠ admin SSID: Cudy-xxxx SSID: Cudy-xxxx-5G Támogatás Password: xxxxxxx

> Technikai támogatásért, használati útmutatóért és további információkért Kérjük, látogassa meg: http://www.cudy.com/support support@cudy.com

Megjegyzés: Ha a bejelentkezési ablak nem jelenik meg, kérjük, olvassa el a GYIK > K1.

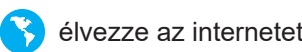

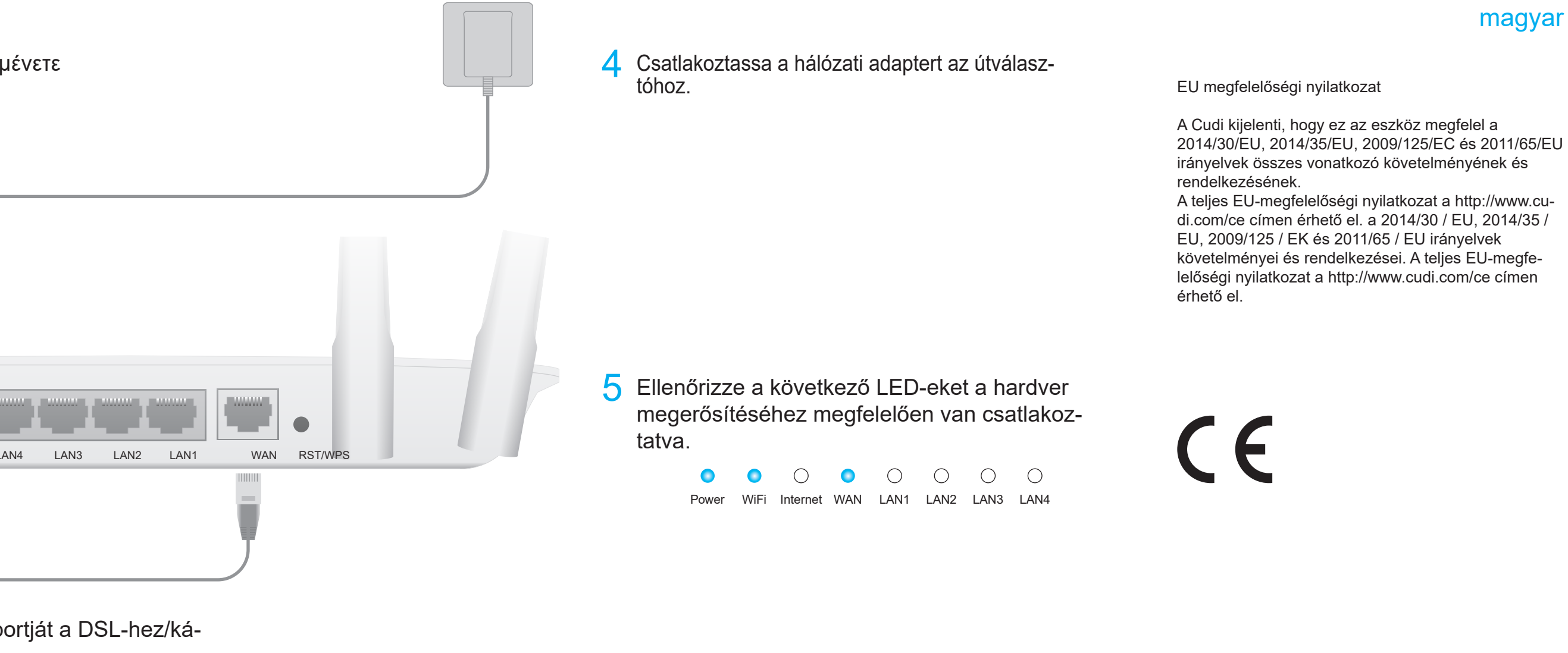

## Gyakran Ismételt Kérdések

1. kérdés: Mit tehetek, ha nem jelenik meg a bejelentkezési ablak?

1. válasz: Ha a számítógép statikus IP-címre van beállítva, módosítsa a beállításait hogy automatikusan megkapja az IP-címet és a DNS-kiszolgáló címét

2. válasz: Ellenőrizze, hogy a http://cudy.net/ vagy a 192.168.10.1 helyes-e beírva a webböngészőbe

3. válasz: Használjon másik böngészőt, és próbálja újra.

- 4. válasz: Indítsa újra az útválasztót, és próbálja újra.
- 5. válasz: Tiltsa le, majd engedélyezze a használt hálózati adaptert

2. kérdés: Mit tegyek, ha nem találom a Wi-Fi jelet?

V: Győződjön meg arról, hogy az útválasztó csatlakoztatva van, árammal és széles sáv interfész nincs laza. Ha minden normális, de még mindig nem jelet, próbálja meg számítógép segítségével beállítani vagy visszaállítani az útválasztót gyári beállítások. Ha a gyári beállítások visszaállítása után még mindig nincs jel, újraindíthatod a routert, ha továbbra sem működik, esetleg a routert hibája van.

Q3: Hogyan lehet visszaállítani a gyári alapértékeket?

V: Amíg a készülék még mindig be van kapcsolva, tartsa lenyomva az RST/WPS gombot gombot 6 másodpercig, és várjon 1-2 percet, és megtörténik

visszaállítani a gyári beállításokat.

4. kérdés: Miért nem tud belépni a telefonom a router beállítási oldalára?

V: Győződjön meg arról, hogy telefonja csatlakoztatva van a Cudyhoz Router Wi-Fi (az alapértelmezett név a router aljára van nyomtatva), és győződjön meg arról, hogy a megfelelő webhelyet adta meg a böngészőben. (Kérem kövesse az utasításokat GYIK -> Q1)

5. kérdés: Miért nem tudok belépni a beállítási oldalra, miután újraindítottam a Router?

V: Az útválasztó újraindítása után a telefon csatlakozhat automatikusan más Wi-Fi-hálózatra, győződjön meg arról, hogy telefonia be van kapcsolva csatlakozik a Cudv Router Wi-Fi-hez, (az alapértelmezett név ki van nyomtatva a router alja)

# WEEE

Az elektromos és elektronikus berendezések hulladékairól szóló EU irányelv (VEEE - 2012/19 / EU) értelmében ezt a terméket nem szabad a normál háztartási hulladékkal együtt kidobni. Ehelyett vissza kell vinni a vásárlás helyére, vagy el kell vinni egy újrahasznosítható hulladékot begyűjtő közgyűjteménybe. A termék megfelelő ártalmatlanításának biztosításával segít megelőzni a környezetre és az emberi egészségre gyakorolt lehetséges negatív következményeket, amelyeket egyébként a termék nem megfelelő hulladékkezelése okozhatna. További információért forduljon a helyi hatóságokhoz vagy a legközelebbi gyűjtőhelyhez. Az ilyen típusú hulladékok szakszerűtlen ártalmatlanítása a nemzeti előírások szerint büntetést vonhat maga után.

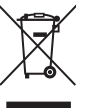

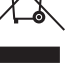

## magyar